1. Login IDMS ที่ URL <u>https://itservice.advanceagro.net/serviceDesk/</u>

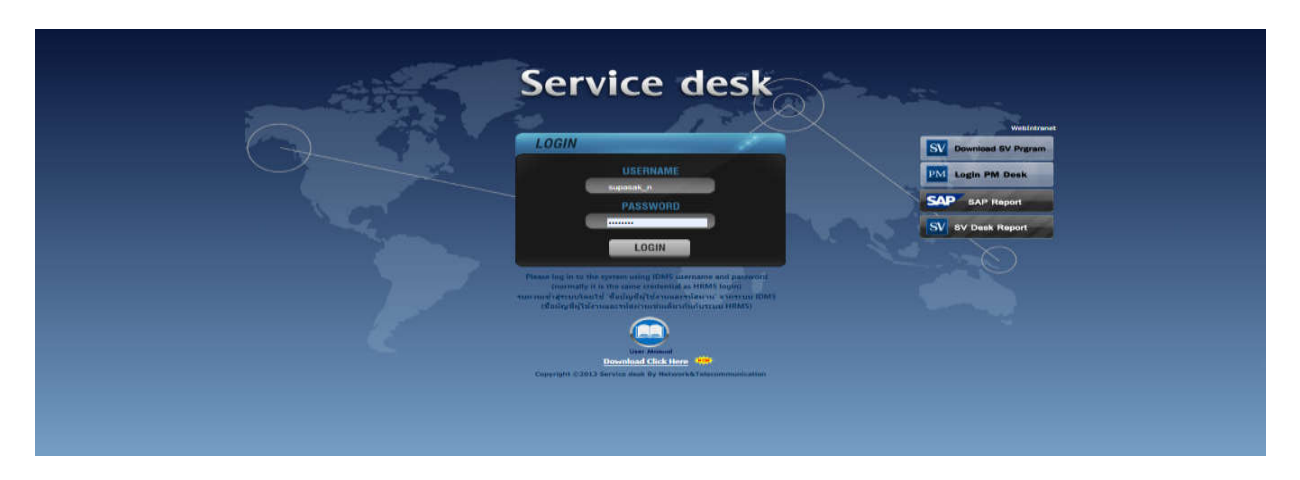

2. ทีเมนู Request

| Service De | esk     |                 |             |     |     | SUPASAK 🗲 |  |
|------------|---------|-----------------|-------------|-----|-----|-----------|--|
| HOME       | REQUEST | MEETING<br>ROOM | PROGRESSION | LAW | HRD | APPROVAL  |  |

3.เลือกประเภทงานแจ้งซ่อมและ site งานให้ถูกต้องหลังจากนั้นกรอกรายละเอียดของงานแล้วกด SAVE

| REQUEST DETAIL                                                                                                    |                                                                                                    |
|----------------------------------------------------------------------------------------------------|----------------------------------------------------------------------------------------------------|
| รับบริการสาขา : 304IP1<br>ประเภทงาน : Web Serv<br>ประเภทงานย่อย : ISO Onlir<br>** โปรดระบุปัญหา/อาการและรายละเอียดต่างๆให้ป                                                                                                    | <ul> <li>→</li> <li>→</li></ul> |
| ເລືອກປັດກ                                                                                                    | เา/อาการ                                                                                                    |
| <ul> <li>เข้าใช้งานระบบไม่ได้ เนื่องจากยังไม่ได้<br/>Account</li> <li>เข้าใช้งานระบบไม่ได้ เนื่องจากลืมราสสาน</li> <li>เข้าใช้งานระบบไม่ได้ เนื่องจากละบบ Error</li> <li>ไม่สามารถทำรายการอนมิลิต้านระบบไลน์ได้</li> <li>เกิด Error ขณะใช้งาน</li> <li>ไม่พบข้อมูลที่ด้านทา</li> <li>ไม่พบข้อมูลที่ด้านทา</li> <li>ไม่พบข้อมูลที่ด้านทรง</li> <li>ไปดูกล้อง</li> <li>Dowload file ไม่ได้</li> <li>อันๆ</li> </ul> | <ul> <li>เข้าใช้งานระบบไม่ได้ เนื่องจาก Account<br/>ถูกล้อด</li> <li>เข้าใช้งานระบบไม่ได้ เนื่องจากรทัสผ่านใม่ถูก<br/>ด้อง</li> <li>ไม่สามารถเท้ารายการบนระบบออนใดนิได้</li> <li>ไม่สามารถเก็โขรายการอนมิติผ่านระบบไลน์<br/>ใต้</li> <li>ไม่สามารถ Save ข้อมูลได้</li> <li>ไม่สามารถ Save ข้อมูลได้</li> <li>ไม่สามารถ Save ข้อมูลได้</li> <li>ไม่สามารถ file ไม่ได้</li> <li>บpload file ไม่ได้</li> <li>ขอแก้ไขข้อมูล</li> </ul>                                                                                                    |
| Landisuuu : Choose F<br>Mobile No.(Truemove) : 08583530<br>Mobile No.(Other) :<br>Email : supasak_<br>Email (CC:) :<br>Save Car                                                                                                    | ADD<br>ADD<br>ADD<br>ADD<br>Back                                                                                                    |

4.เมื่อกด save หน้าเว็ปไซต์จะแสดงข้อมูลที่กรอกให้ตรวจสอบความถูกต้องหลังจากนั้นกด confirm

| REQUEST DETAIL                                                                             |                                       |                                                            |
|--------------------------------------------------------------------------------------------|---------------------------------------|------------------------------------------------------------|
| รับบริการสา                                                                                | n :                                   | 304IP1                                                     |
| ประเภทง                                                                                    | u :                                   | Web Services                                               |
| ประเภทงานย่                                                                                | ie :                                  | ISO Online                                                 |
| ปัญหา,                                                                                     | ้อาการ                                |                                                            |
| เข้าใช้งานระบบไม่ได้ เ                                                                     | นื่องจากย่                            | วังไม่ได้                                                  |
| Account                                                                                    |                                       |                                                            |
| รายละเอี                                                                                   | IA :                                  | LOGIN FAILED                                               |
| លេកដ                                                                                       | รแบบ                                  |                                                            |
| ไม่พบข้อมูล                                                                                |                                       |                                                            |
|                                                                                            |                                       |                                                            |
| Moblie No (Truemov                                                                         |                                       | 05583530/0                                                 |
| Moblie No.(Truemov                                                                         | e) :                                  | 0858353049                                                 |
| Moblie No.(Truemov<br>Mobile No.(Othe                                                      | e) :<br>r) :                          | 0858353049                                                 |
| Moblie No.(Truemov<br>Mobile No.(Othe<br>Emi                                               | e) :<br>r) :<br>iil :                 | 0858353049<br>-<br>supasak_n@npp.co.th                     |
| Moblie No.(Truemov<br>Mobile No.(Othe<br>Email<br>Email (Othe                              | ≥) :<br>r) :<br>iil :<br>r) :         | 0858353049<br>-<br>supasak_n@npp.co.th<br>-                |
| Moblie No.(Truemov<br>Mobile No.(Othe<br>Emai<br>Email (Othe<br>Email (CC                  | e) :<br>r) :<br>iil :<br>r) :<br>:) : | 0858353049<br>-<br>supasak_n@npp.co.th<br>-                |
| Moblie No.(Truemov<br>Mobile No.(Othe<br>Emai<br>Email (Othe<br>Email (CC                  | e) :<br>r) :<br>iil :<br>r) :<br>:) : | 0858353049<br>-<br>supasak_n@npp.co.th<br>-                |
| Moblie No.(Truemov<br>Mobile No.(Othe<br>Email<br>(Othe<br>Email (CC<br><u>Confirm</u> Car | 2) :<br>r) :<br>iil :<br>r) :<br>:) : | 0858353049<br>-<br>supasak_n@npp.co.th<br>-<br><b>Edit</b> |

รูปแสดงเลข Ticket ID

| ระบบได้บันทึกการร้องขอของคุณแล้วค่ะ             |       |
|-------------------------------------------------|-------|
| Ticket ID : 660721004                           |       |
| โปรดเก็บ Ticket ID นี้ไว้เพื่อใช้ในการตรวจสอบภา | ยหลัง |
| Back                                            |       |

5. ท่านสามารถตรวจสอบติดตามสถานะงานซ่อมได้ที่เมนู HOME

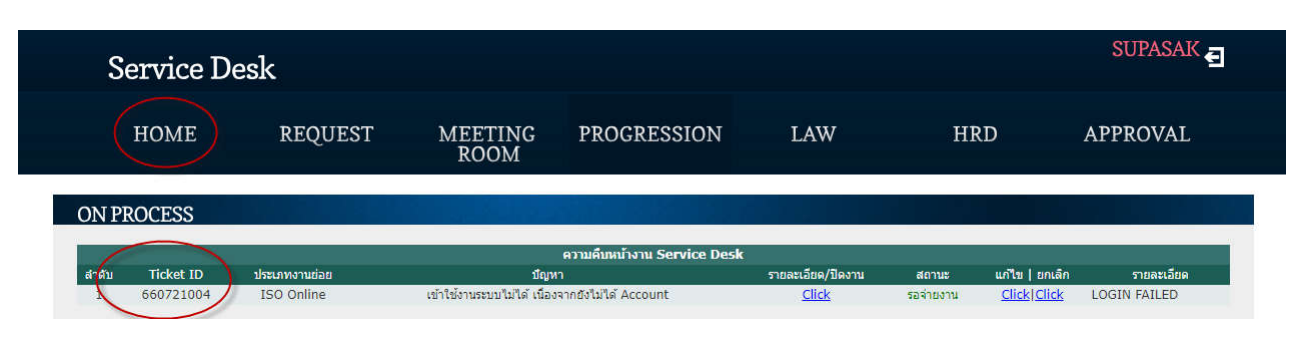

ในตารางจะมี เมนูย่อยดังนี้

5.1 รายละเอียดงาน/ปิดงาน ใช้คลิกดูเพื่อดูรายละเอียดการแจ้งงานและติดตามสถานะใบงาน

| Service Desl     | ĸ       |                                 |                                                                                                    |                                                          |                |     | SUPASAK  |
|------------------|---------|---------------------------------|----------------------------------------------------------------------------------------------------|----------------------------------------------------------|----------------|-----|----------|
| HOME             | REQUEST | MEETING<br>ROOM                 | PROGRESS                                                                                                    | ION                                                      | LAW            | HRD | APPROVAL |
| REQUESTED DETAIL |         |                                 |                                                                                                    |                                                          |                |     |          |
|                  |         |                                 | Ticket ID :<br>รับบริการสาขา :<br>ประเภทงาน :<br>ประเภทงานย่อย :<br>เคือกปัญหา/อา<br>ข้าใช้งานระบบไม่ได้ เนื่องรา<br>kccount | 660721004<br>304IP1<br>Web Services<br>ISO Online<br>กรร |                |     |          |
|                  |         |                                 | รายละเอียด :                                                                                                    | LOGIN FAILED                                             |                |     |          |
|                  |         | v                               | เอกสารแบบ                                                                                                    |                                                          |                |     |          |
|                  | נושט    | ขอมีข                           |                                                                                                    |                                                          |                |     |          |
| STATUS           |         | بالالت التاريخ التالة           |                                                                                                    |                                                          |                |     |          |
|                  | 1       | วันที่ เวลา<br>21-07-2023 13:01 | สถานะ หมายเ<br>รอจ่ายงาน -                                                                                                   | หตุ ผู้                                                  | รับผิดชอบ<br>- |     |          |
| COST             |         |                                 |                                                                                                    |                                                          |                |     |          |
|                  |         |                                 | – ไม่พบข้อมูล                                                                                                    |                                                          |                |     |          |
| STAFF            |         | يدبر التاقدين اوالا             |                                                                                                    | 3. and a                                                 |                |     |          |
|                  |         |                                 | – ใม่พบข้อมูล                                                                                                    |                                                          |                |     |          |
|                  |         |                                 | Back                                                                                                    |                                                          |                |     |          |

## 5.2 แก้ไข/ยกเลิก คลิกเพื่อเข้าไป แก้ไขรายละเอียดการแจ้งงาน หรือ คลิกเข้าไปยกเลิกใบงาน

## 5.2.1 รูปแสดงการคลิกเข้าไปแก้ไขใบงาน

| REQUEST DETAIL |                                                                                                    |                                                                                                    |
|----------------|----------------------------------------------------------------------------------------------------|----------------------------------------------------------------------------------------------------|
|                | Ticket ID : 660721004<br>รับบริการสาขา : 304IP1<br>ประเภหงาน : Web Services                                     |                                                                                                    |
|                | ประเภทงานย่อย : ISO Online                                                                                      | × *                                                                                                    |
|                | ** โปรดระบุปัญหา/อาการและรายละเอียดต่างๆให้ข้<br>เรือบไขย                                                       | ัดเจน เพื่อให้การบริการที่สะดวกและรวดเร็วยิ่งขึ้น ***                                                  |
|                | <ul> <li>เข้าใช้งานระบบไม่ได้ เนื่องจากยังไม่ได้</li> <li>Account</li> </ul>                                    | (ส)/อาการ<br>□ เข้าใช้งานระบบไม่ได้ เนื่องจาก Account<br>กกร้อด                                        |
|                | <ul> <li>เข้าใช้งานระบบไม่ได้ เนื่องจากลืมรหัสผ่าน</li> <li>เข้าใช้งานระบบไม่ได้ เนื่องจากระบบ Error</li> </ul> | เข้าใช้งานระบบไม่ได้ เนื่องจากรหัสผ่านไม่ถูก<br>ต้อง                                                   |
|                | <ul> <li>ไม่สามารถทำรายการอนุมัติผ่านระบบไลน์ได้</li> <li>เกิด Error ขณะใช้งาน</li> </ul>                       | <ul> <li>ไม่สามารถทำรายการบนระบบออนไดน์ได้</li> <li>ไม่สามารถแก้ใชรายการอนุมิดีผ่านระบบใลน์</li> </ul> |
|                | <ul> <li>ไม่พบข้อมูลที่ค้นหา</li> <li>ข้อมูลแสดงใม่ถูกต้อง</li> </ul>                                           | ใต้<br>🔲 ไม่สามารถ Save ข้อมูลได้                                                                      |
|                | <ul> <li>Dowload file ไม่ได้</li> <li>อื่นๆ</li> </ul>                                                          | <ul> <li>ไม่พบรายการที่จะทำการอนมัติ/ประเมิน</li> <li>Upload file ไม่ได้</li> </ul>                    |
|                |                                                                                                    | ขอแก่เขขอมูล                                                                                           |
|                | เอกสารแบบ : Choose File No file                                                                                 | chosen ADD                                                                                             |
|                | Edit                                                                                                    | Cancel                                                                                                 |

## 5.2.2 รูปแสดงการคลิกเข้าไปยกเลิกใบงาน

| ต้องการยกเลิกการร้องขอ    |  |
|---------------------------|--|
| Ticket ID : 660721008     |  |
| เหตุผล : 🥥 ไม่พบปัญหาแล้ว |  |
| ⊖ ไม่สามารถรอการซ่อมได้   |  |
| Confirm Cancel            |  |
|                           |  |
|                           |  |
|                           |  |

หากยกเลิกใบงานสามารถเลือกสาเหตุแล้วกด Confirm ได้เลย

6.เมื่อรายการซ่อมสำเร็จแล้ว จะแสดงหน้าต่างแจ้งให้ผู้ใช้งานเข้าไปปิดใบงานดังรูป

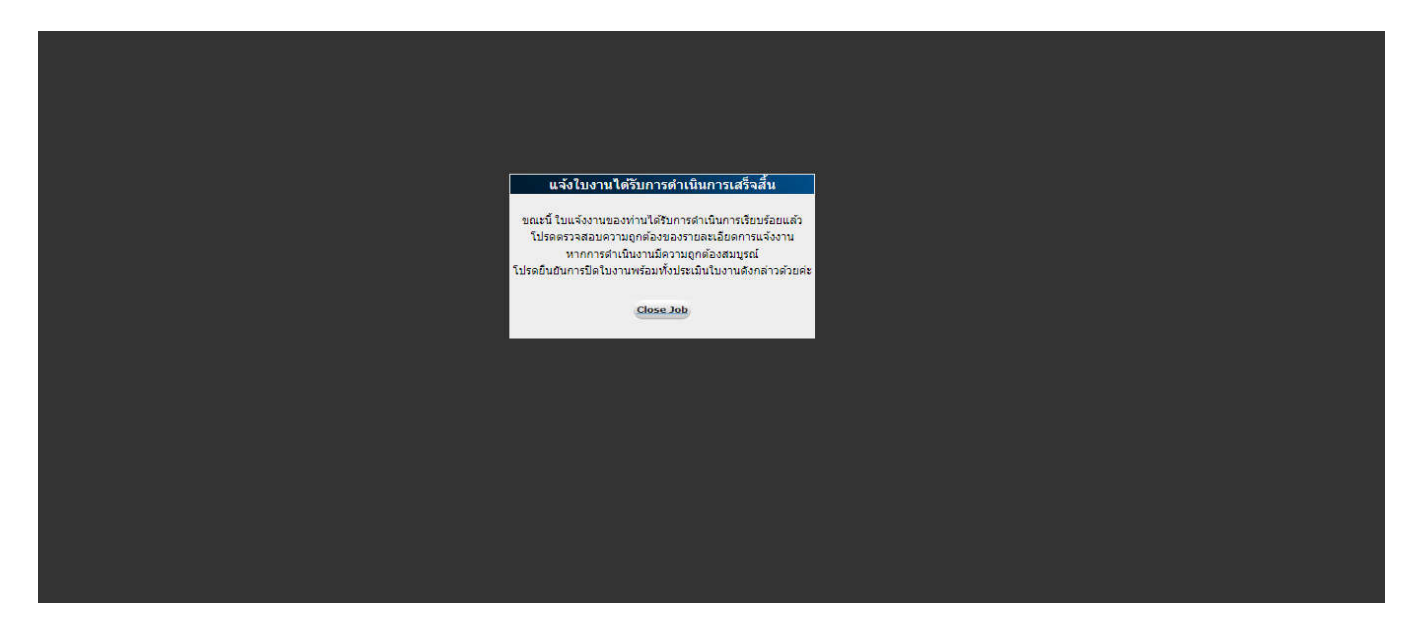

7.กดที่ Close Job จะเจอรายการที่หน้า Home แล้วกดที่ แถบปิดใบงาน

|   | Se    | ervice I  | Desk          |                                       |                            |               |                      |                | SUPASAK 🔁    |
|---|-------|-----------|---------------|---------------------------------------|----------------------------|---------------|----------------------|----------------|--------------|
|   |       | HOME      | REQUEST       | MEETING<br>ROOM                       | PROGRESSION                | LAW           | HRD                  | A              | PPROVAL      |
|   | ON PR | OCESS     |               |                                       |                            |               |                      |                |              |
|   |       |           |               |                                       | ความคืบหน้างาน Service Des | sk            |                      |                |              |
|   | สำดับ | Ticket ID | ประเภทงานย่อย | ปัญหา                                 | รายละ                      | ะเอียด/ปิดงาน | สถานะ                | แก้ไข   ยกเลิก | รายละเอียด   |
| Ĩ | 1     | 660721004 | ISO Online    | เข้าใช้งานระบบไม่ได้ เนื่องจากยังไม่ไ | ได้ Account                | Click 16      | เงานซ่อม (รอประเมิน) | Click Click    | LOGIN FAILED |
| 1 |       | 110       |               | CA<br>CA                              | ามคืบหน้างาน VDO Confere   | TEC           |                      |                |              |

## 8. เว็ปจะแสดงรายละเอียดงานซ่อม หลังจากนั้นกดปุ่ม Accept

| REQUESTED DETAIL |                                                                    |                                                                                                    |                                                 |                                                               |
|------------------|--------------------------------------------------------------------|----------------------------------------------------------------------------------------------------|-------------------------------------------------|---------------------------------------------------------------|
|                  |                                                                    | Ticket ID<br>รับบริการสาขา<br>ประเภทงาน<br>ประเภทงานย่อย                                           | : 6607210<br>: 304IP1<br>: Web Ser<br>: ISO Onl | 104<br>vices<br>ine                                           |
|                  |                                                                    | เข้าใช้งานระบบไม่<br>Account                                                                       | ณูหา/สาการ<br>ได้ เนื่องจากยังไม่ได้<br>LOCINE  |                                                               |
|                  | ŧ.                                                                 | 1104-010                                                                                           | edereur                                         |                                                               |
|                  | ไม่พบข้อมูล                                                        | La                                                                                                 | na 15000                                        |                                                               |
| STATUS           |                                                                    |                                                                                                    |                                                 |                                                               |
|                  | <b>วันที่ เ</b><br>21-07-2023 1:<br>21-07-2023 1:<br>21-07-2023 1: | ว <mark>ลา สถานะ</mark><br>3:01 รอจำยงาน<br>3:53 รอช่อมงาน<br>3:55 ปิดงานช่อม (รอ รายก<br>ประเมิน) | หมายเหตุ<br>-<br>ารซอมสำเร็จเรียบร้อ            | ผู้รับผิดชอบ<br>-<br>ศุภศักดิ์ นาใจรีบ<br>ย ศุภศักดิ์ นาใจรีบ |
| COST             | สำคั<br>1                                                          | ับ รายละเอียด ราคา/ห<br>ไม่ดิดด่าบริการ 0บาท/ส                                                     | ม่วย จำนวน<br>ทั้ง 1                            | จำนวนเงิน<br>0<br>Total : 0                                   |
| STAFF            | ลำดับ<br>1                                                         | ชื่อ - ธคุส<br>ศุภศัวร์ นาใจรีบ<br>Accept                                                          | E-ma<br>supasak_n@<br>t Deny                    | <mark>ແນລະໂທະ</mark><br>npp.co.th 0858353049                  |

9.หลังจากกด Accept แล้ว จะแสดงหน้าต่างในผู้ใช้งานประเมินความพึงพอใจในงานซ่อม

| REQUEST DETAIL                                                                       |                                                                  |
|--------------------------------------------------------------------------------------|------------------------------------------------------------------|
| วิธีการประเมิณ                                                                       |                                                                  |
| € 1. โปรดเลือกคะแบบที่ตรงกับความพืงพอใจขอ<br>2. ระกับความพึงพอใจ 5=มากที่สุด 4=มาก 3 | เงหาน ควรประเมิณตามความเป็นจริง<br>8≕ปานกลาง 2≕น้อย 1=น้อยที่สุด |
| ประเด็นสำรวจความพึงพอใจ                                                              | คะแบบประเมิณ                                                     |
| 1. กรียามารยาท                                                                       | 0102030405                                                       |
| 2. ความรู้ความสามารถของผู้ดำเนินงาน                                                  | 0102030405                                                       |
| 3. ความส่าเร็จในการปฏิบัติงานตามแผนงาน                                               | 0102030405                                                       |
| 4. การแจ้งข้อมูล และดิดตามความก้าวหน้าของ                                            | งงาน () 1 () 2 () 3 () 4 () 5                                    |
| 5. ความถูกต้องครบถ้วนของงาน                                                          | 0102030405                                                       |
| 6. การให้คำปรึกษาแนะนำ                                                               | 0102030405                                                       |
| ข้อเสนอแนะเพิ่มเดิม เพื่อการปรับปรุง<br>Save Can                                     | งการทำงานในอนาคด<br>«                                            |

หลังจากประเมิน และกรอกข้อเสนอแนะแล้วก็เป็นอันเสร็จสิ้น

| MEETING<br>ROOM                  | PROGRESSION                | LAW                     | HRD               | AP             | PROVAL       |         |
|----------------------------------|----------------------------|-------------------------|-------------------|----------------|--------------|---------|
|                                  |                            |                         |                   |                |              |         |
| ด                                | วามคืบหน้างาน Service Desk | :                       |                   |                |              | i.      |
| ปัญหา                            | รายละเอียด/ปิดงาน          | สถาน                    | i:                | แก้ไข   ยกเลิก | รายละเอียด   |         |
| บไม่ได้ เนื่องจากยังไม่ได้ Accou | int <u>Click</u>           | งานซ่อมส่าเร็จแล้ว, ยืน | เข้นโดย User แล้ว | Click Click    | LOGIN FAILED | - C. C. |
|                                  |                            |                         |                   |                |              |         |
| ควา                              | มคืบหน้างาน VDO Conferenc  | ce                      | 10                |                |              |         |
|                                  |                            |                         |                   |                |              |         |